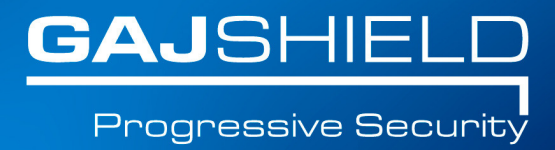

## How to setup L2TP VPN Dialer for Windows 10

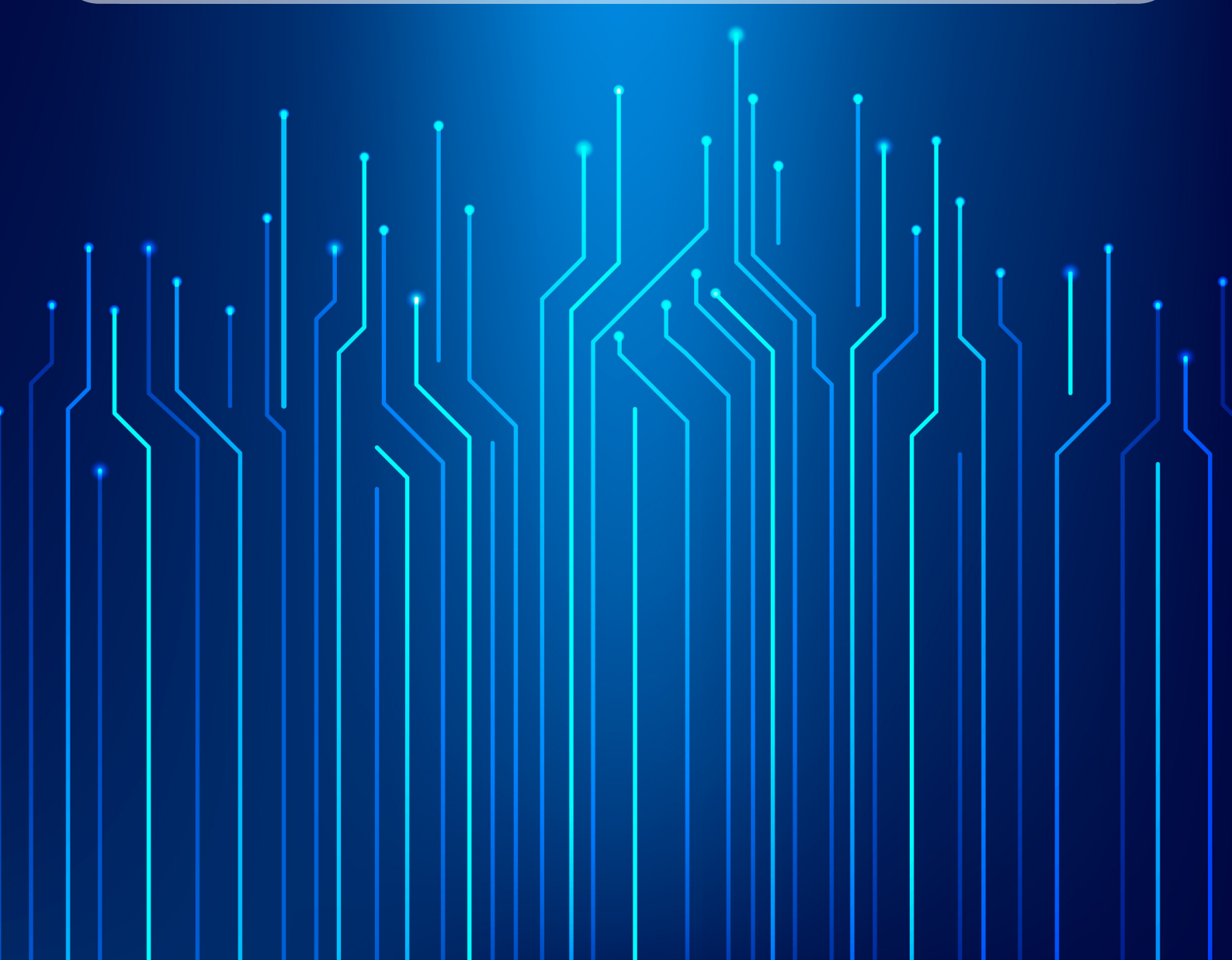

## How to setup L2TP VPN Dialer for Windows 10

In this document, we will guide you to create a regular VPN dialer with one noteworthy exception, that we will set the system to NOT use it as the "Default Gateway" when connected. Skipping this step will limit the connecting computer's surfing speed to the VPN server's upload speed (usually slow) because all of it's traffic would be routed through the VPN connection and that's not what we want.

To start the connection wizard, go to "Network and Sharing Center."

1. Click the network icon in the system tray and "Open Network and Sharing Center"

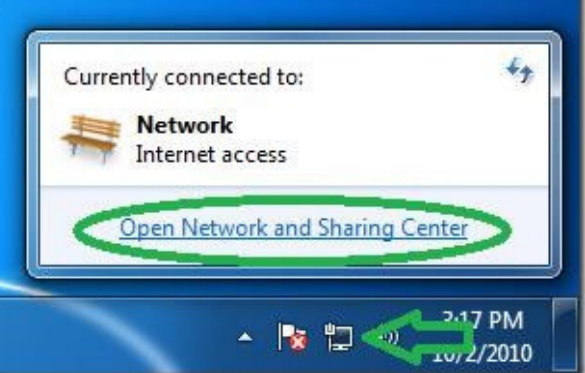

2. In the Network center click on "Set up a new connection or network".

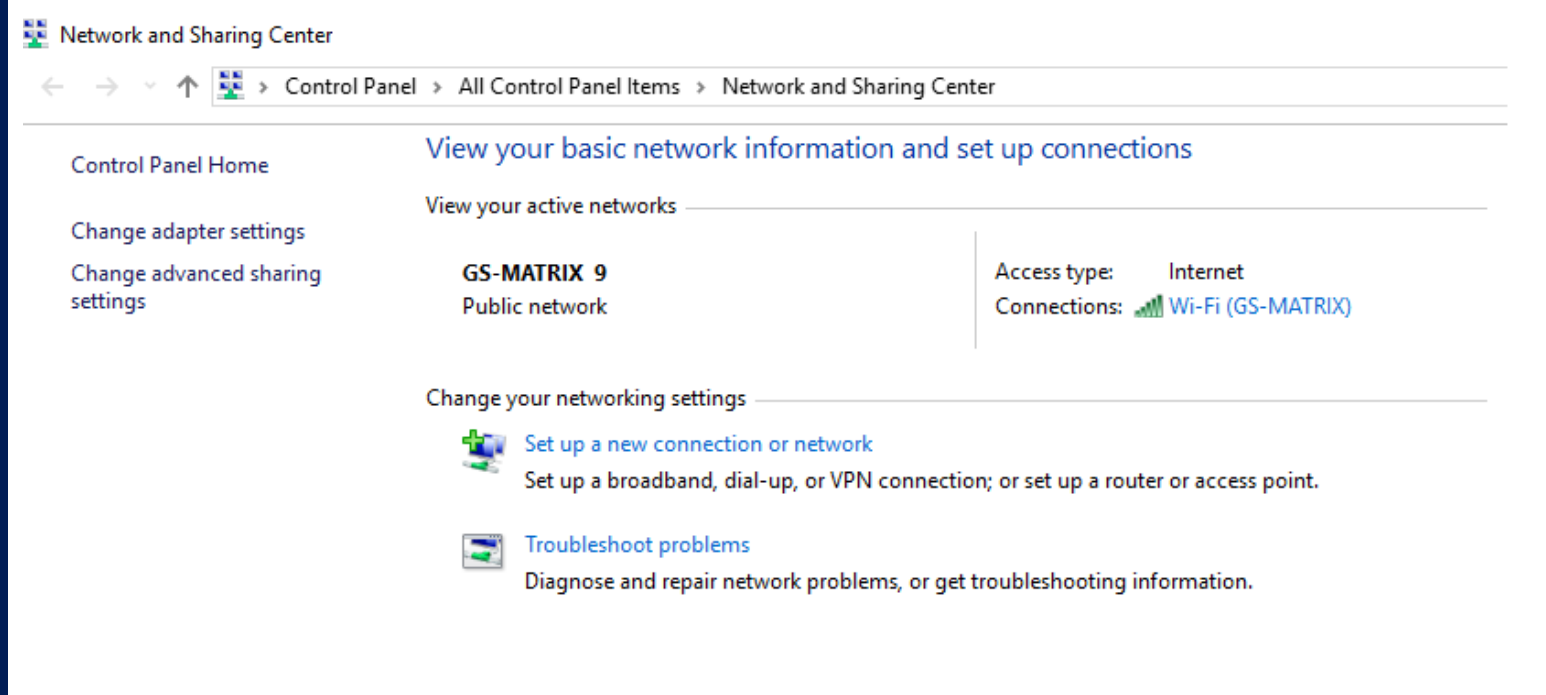

3. Select "Connect to a workplace" and then "Next"

|                                                                                                    | _  |       | ×  |
|----------------------------------------------------------------------------------------------------|----|-------|----|
| <ul> <li>Example 2 Set Up a Connection or Network</li> </ul>                                            |    |       |    |
|                                                                                                    |    |       |    |
| Choose a connection option                                                                              |    |       |    |
|                                                                                                    |    |       | 1  |
| Connect to the Internet<br>Set up a broadband or dial-up connection to the Internet.                    |    |       |    |
| Set up a new network<br>Set up a new router or access point.                                            |    |       |    |
| Manually connect to a wireless network<br>Connect to a hidden network or create a new wireless profile. |    |       |    |
| Connect to a workplace<br>Set up a dial-up or VPN connection to your workplace.                         |    |       |    |
|                                                                                                    |    |       |    |
|                                                                                                    |    |       | ]  |
| Ne                                                                                                    | xt | Cance | el |

4. Click on the first option of "No, create a new connection" and select VPN Connection.

|   |                                                        | _    |      | ×  |
|---|--------------------------------------------------------|------|------|----|
| ÷ | Connect to a Workplace                                 |      |      |    |
|   |                                                        |      |      |    |
|   | Do you want to use a connection that you already have? |      |      |    |
|   |                                                        |      |      |    |
|   | No, create a new connection                            |      |      |    |
|   | ○ Yes, I'll choose an existing connection              |      |      |    |
|   | VPN Connection                                         |      | ^    |    |
|   | WAN Miniport (L2TP)                                    |      |      |    |
|   | PPTP-Test                                              |      |      |    |
|   | WAR WINDOL (PP PP)                                     |      |      |    |
|   | VPN Connection 2<br>WAN Miniport (PPTP)                |      |      |    |
|   | testing1                                               |      | ~    |    |
|   |                                                        |      |      |    |
|   |                                                        | Next | Canc | el |
|   |                                                        |      |      |    |

You will be asked to choose an option how you want to connect. Select, "Use my Internet Connection (VPN)"

|   | -                                                                                                    | - |     | ×    |  |
|---|----------------------------------------------------------------------------------------------------|---|-----|------|--|
| ← | Connect to a Workplace                                                                                               |   |     |      |  |
|   | How do you want to connect?                                                                                          |   |     |      |  |
|   | → Use my Internet connection (VPN)<br>Connect using a virtual private network (VPN) connection through the Internet. |   |     |      |  |
|   | ių — 🧶 — 🧊                                                                                                    |   |     |      |  |
|   | → Dial directly<br>Connect directly to a phone number without going through the Internet.                            |   |     |      |  |
|   | ian i                                                                                                    |   |     |      |  |
|   |                                                                                                    |   |     |      |  |
|   |                                                                                                    |   | Can | ncel |  |

5. Set the address of your VPN server as seen from the internet either by DNSname or IP.

|   |                                                 |                                                                               | _     |      | ×   |
|---|-------------------------------------------------|-------------------------------------------------------------------------------|-------|------|-----|
| ← | 🌆 Connect to a Workplace                        |                                                                               |       |      |     |
|   | Type the Internet addre                         | ess to connect to                                                             |       |      |     |
|   | Your network administrator c                    | an give you this address.                                                     |       |      |     |
|   | Internet address:                               | 180.20.56.48                                                                  |       |      |     |
|   | Destination name:                               | L2TP Test Dialer                                                              |       |      |     |
|   |                                                 |                                                                               |       |      |     |
|   | Use a smart card                                |                                                                               |       |      |     |
|   | Remember my creder                              | itials                                                                        |       |      |     |
|   | Allow other people to<br>This option allows any | use this connection<br>yone with access to this computer to use this connecti | on.   |      |     |
|   |                                                 | С                                                                             | reate | Cano | :el |

6. Set appropriate destination name and set the username and password and press create.

|   |                              |                                                          | _   |      | Х  |
|---|------------------------------|----------------------------------------------------------|-----|------|----|
| ← | 🔚 Connect to a Workplace     |                                                          |     |      |    |
|   | Type the Internet addre      | ess to connect to                                        |     |      |    |
|   | Your network administrator c | an give you this address.                                |     |      |    |
|   | Internet address:            | 180.20.56.48                                             |     |      |    |
|   | Destination name:            | L2TP Test Dialer                                         |     |      |    |
|   |                              |                                                          |     |      |    |
|   | Use a smart card             |                                                          |     |      |    |
|   | Remember my creder           | ntials                                                   |     |      |    |
|   | Allow other people to        | use this connection                                      |     |      |    |
|   | This option allows an        | yone with access to this computer to use this connection | n.  |      |    |
|   |                              |                                                          |     |      |    |
|   |                              | Cre                                                      | ate | Canc | el |

7. After creating the L2TP test dialler, right click on it and press connect.

The connection will show you this prompt at first, but it's normal. Select the second option, "Set up the connection anyway"

| Connectio                  | n failed with error 868                            |                        |
|----------------------------|----------------------------------------------------|------------------------|
|                            | ·                                                  |                        |
| The remote<br>not resolve. | connection was not made because the name of the re | mote access server did |
| Try a                      | gain                                               |                        |
| Set u                      | p the connection anyway                            |                        |
| Diag                       | pose the problem                                   |                        |

8. Back in the "Network and Sharing Center" click on "Change adapter settings".

| Control Panel Home                  | View your basic network inf                                         | ormation and                                   | set up connections                                     | ·                 |
|-------------------------------------|---------------------------------------------------------------------|------------------------------------------------|--------------------------------------------------------|-------------------|
| Change adapter settings             | A                                                                   | -                                              |                                                        | See full map      |
| Change advanced sharing<br>settings | WIN-3OULOC7MRGK<br>(This computer)                                  | Network                                        | Internet                                               |                   |
|                                     | View your active networks                                           |                                                | Conn                                                   | ect or disconnect |
|                                     | Network<br>Public network                                           |                                                | Access type: Internet<br>Connections: U Local Area Con | nnection          |
|                                     | Change your networking settings —                                   |                                                |                                                        |                   |
|                                     | Set up a new connection of<br>Set up a wireless, broadbar<br>point. | <mark>ir network</mark><br>nd, dial-up, ad hoo | ;, or VPN connection; or set up a roo                  | uter or access    |

## Go to Network connections, right click and select "Properties"

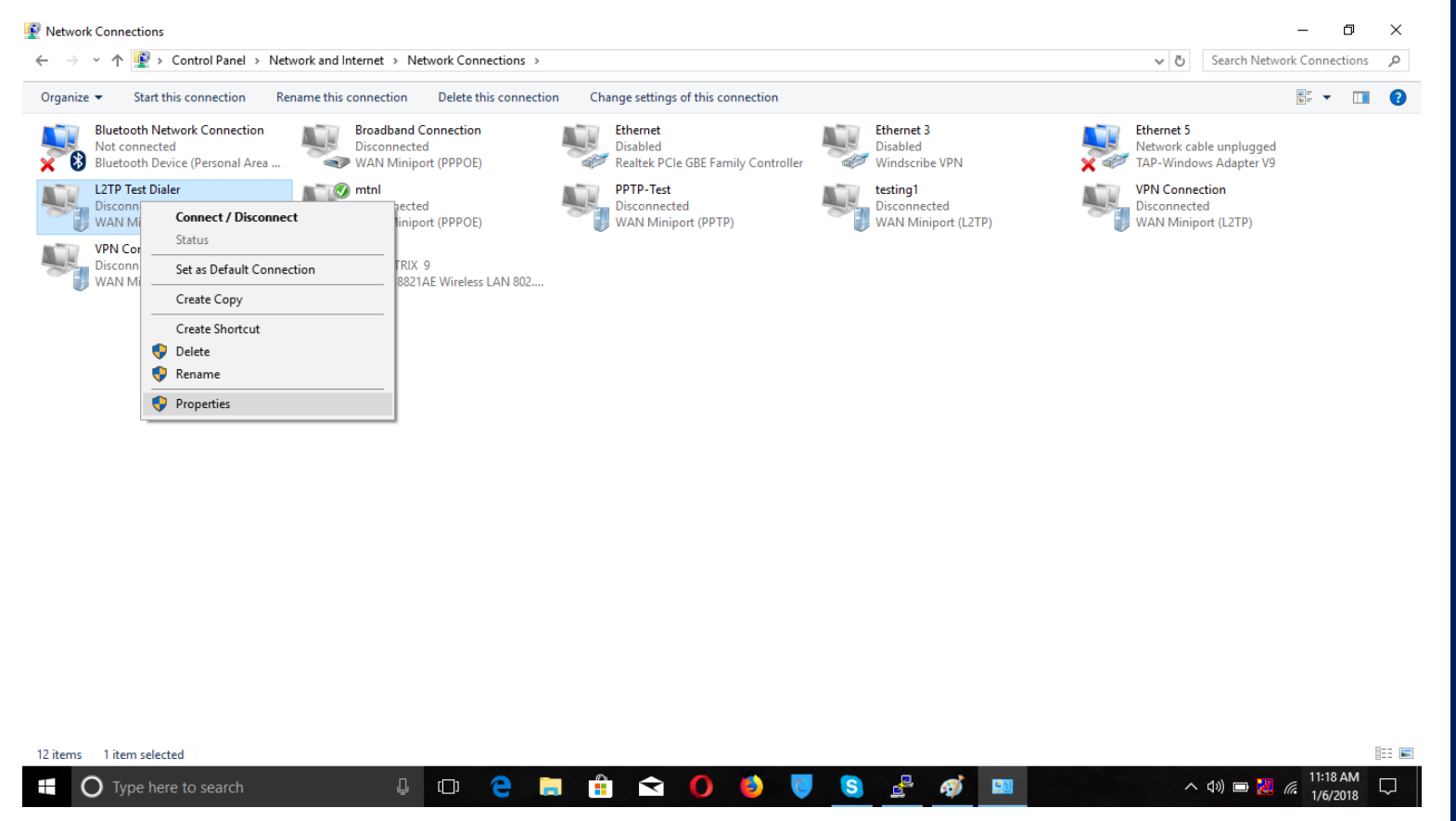

In Properties, select Security -> Advanced Settings

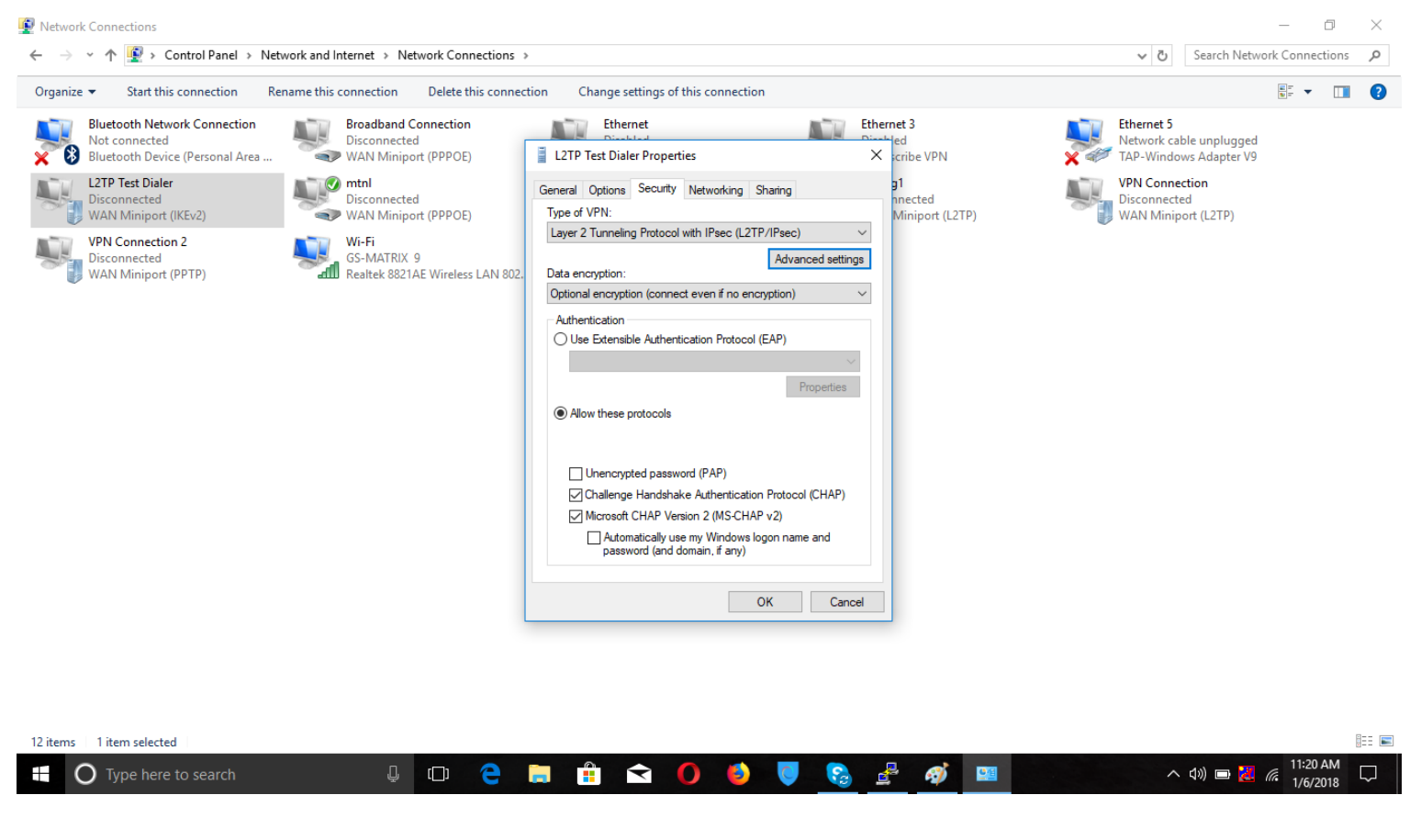

In Advanced Properties of L2TP, select the option "Use preshared key for authentication and enter the key"

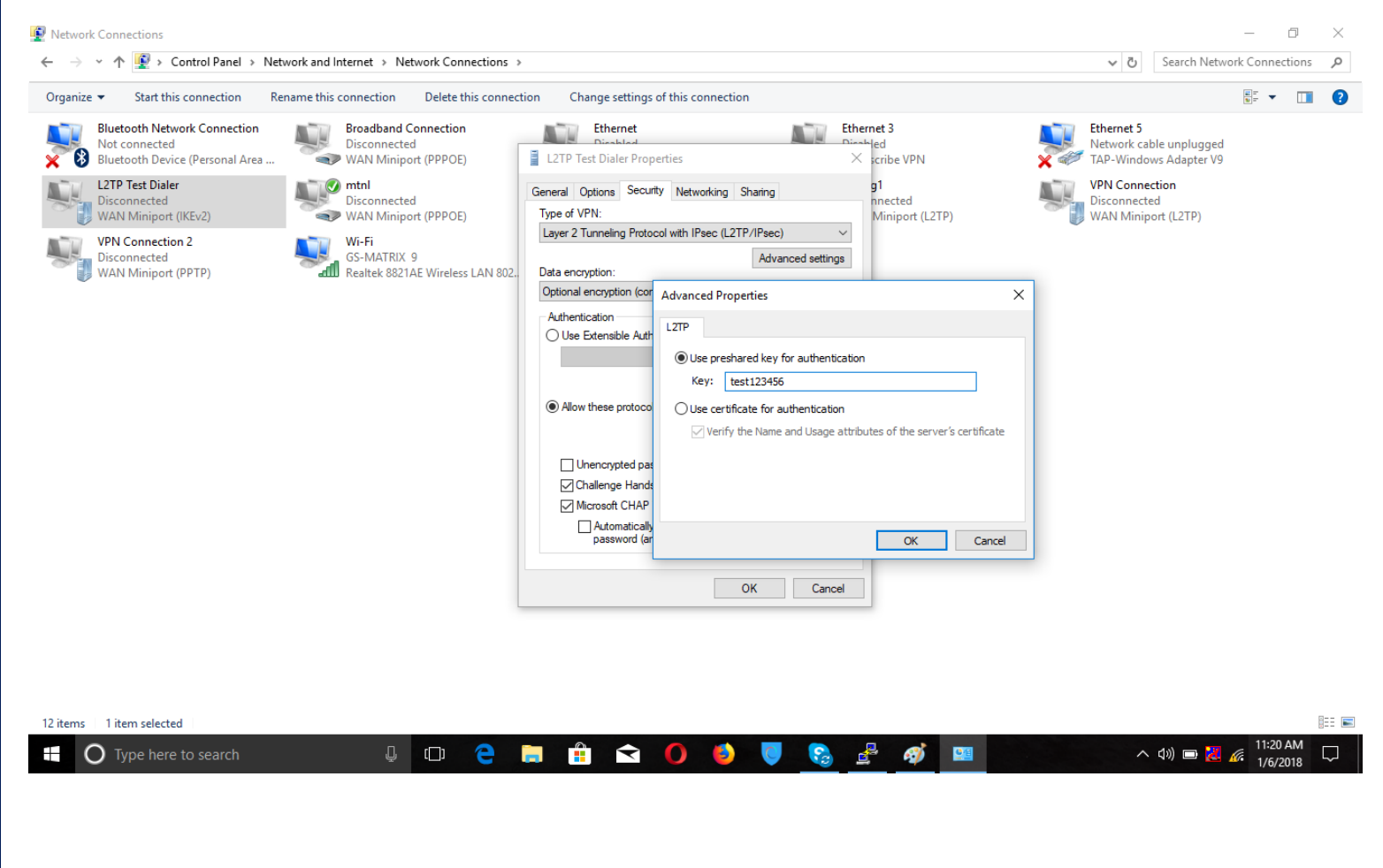

Go to networking tab of L2TP Test Dialer Properties and check Internet Protocol Version 4 (TCPIPV4)

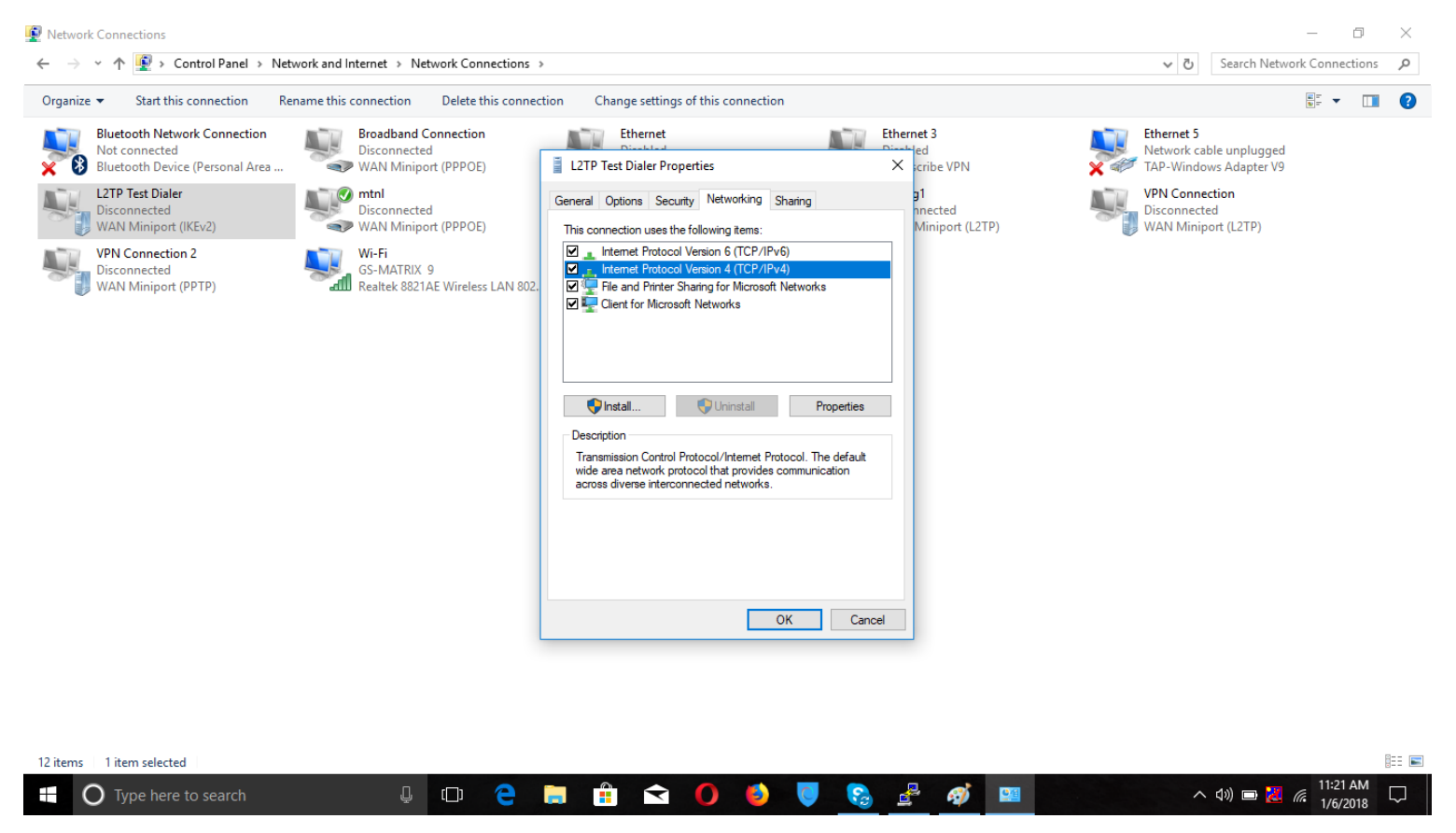

Go to advance TCP/IP settings as shown below and tick the bullet options.

| nize  Start this connection                                                                                                    | Rename this connection Delete this connection                                                                                                    | ction Change settings of this connection                                                                                                    |                                                                                                    |
|----------------------------------------------------------------------------------------------------|----------------------------------------------------------------------------------------------------|----------------------------------------------------------------------------------------------------|----------------------------------------------------------------------------------------------------|
| Bluetooth Network Connection<br>Not connected<br>Bluetooth Device (Personal Area<br>CITP Test Dialer<br>Disconnected<br>WAN Miniport (IKEv2)<br>VPN Connection 2<br>Disconnected<br>WAN Miniport (PPTP) | Broadband Connection<br>Disconnected<br>WAN Miniport (PPPOE)         Image: Construction of the second second se | Ethernet       Ethernet 3         Number       Number         1 200 Test Dislate Demonstie       Number         Internet Protocol Version 4 (TCP/IPv4) Properties       X         General       You can get IP settings assigned automatically if your network administrator for the appropriate IP settings. <ul> <li>Obtain an IP address automatically</li> <li>Use the following IP address:</li> <li>IP address:</li> <li>IP address:</li> <li>IP address:</li> <li>Alternate DNS server:</li> <li>Alternate DNS server:</li> <li>Advanced</li> <li>OK</li> <li>Cancel</li> <li>OK</li> <li>Cancel</li> <li>OK</li> <li>Cancel</li> <li>OK</li> <li>Cancel</li> <li>OK</li> <li>Cancel</li> <li>OK</li> <li>Cancel</li> <li>OK</li> <li>Cancel</li> <li>OK</li> <li>Cancel</li> <li>OK</li> <li>Cancel</li> <li>OK</li> <li>Cancel</li> <li>OK</li> <li>Cancel</li> <li>OK</li> <li>Cancel</li> <li>OK</li> <li>Cancel</li> <li>Cancel</li></ul> | Ethernet 5<br>Network cable unplugged<br>TAP-Windows Adapter V9         VPN Connection         Advanced TCP/IP Settings         IP Settings       NN         This checkbox only applies when you are connected to a local<br>network and a dial-up network simultaneously. When checked, data<br>that cannot be sent on the local network is forwarded to the dial-up<br>network.         Use default gateway on remote network         Disable class based route addition         Matomatic metric         Interface metric: |
| ms 1 item selected                                                                                                    |                                                                                                    |                                                                                                    |                                                                                                    |

NOTE: By checking the default gateway, all the traffic is routed to the firewall. If not checked, only the network traffic is routed to the firewall.

## 9. Find the dialer we have just created, right click it and now press "Connect / Disconnect"

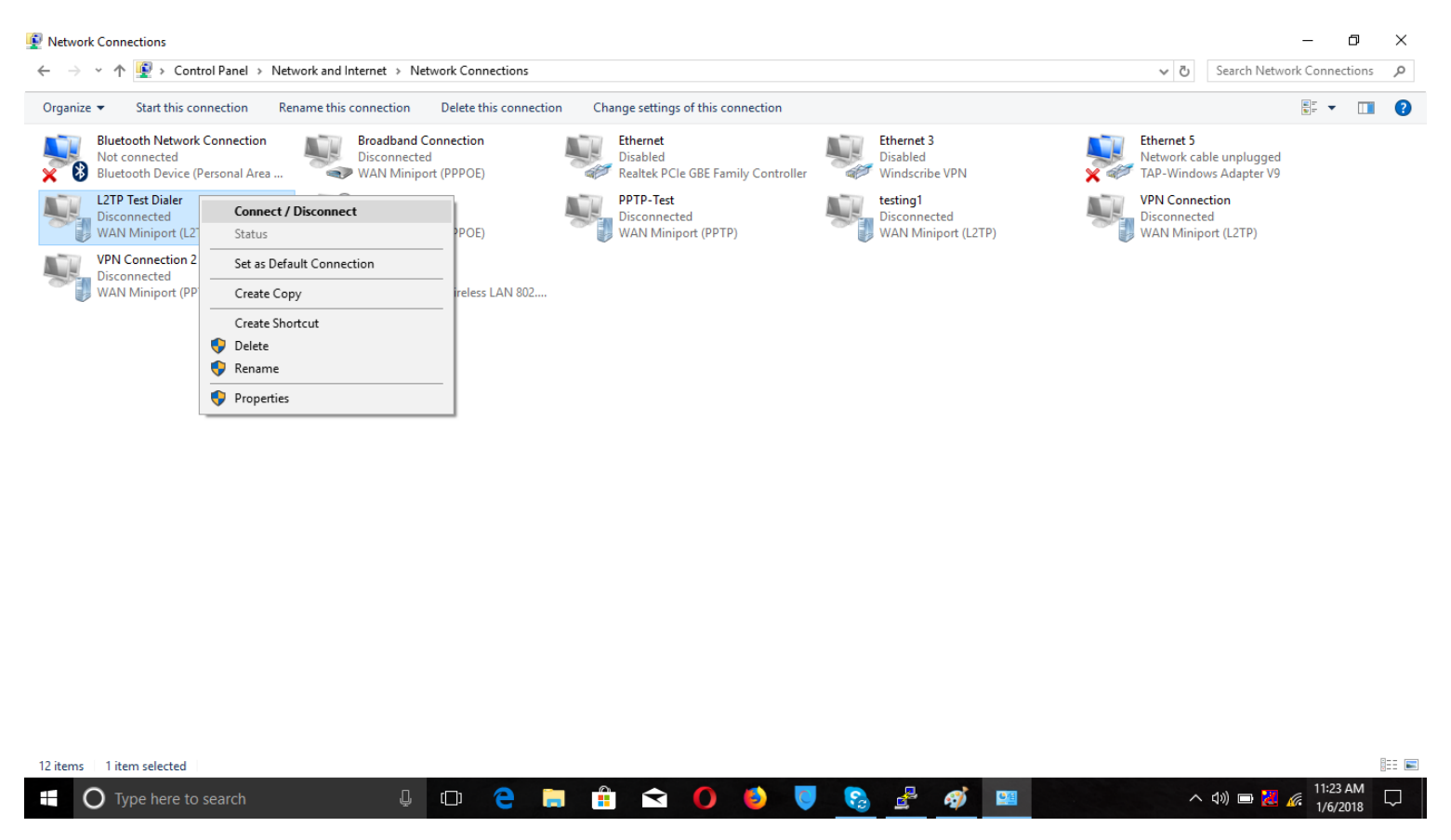

While this step is optional, for a faster connecting dialer, you can set the "type" of VPN to PPTP under the "Security" tab.

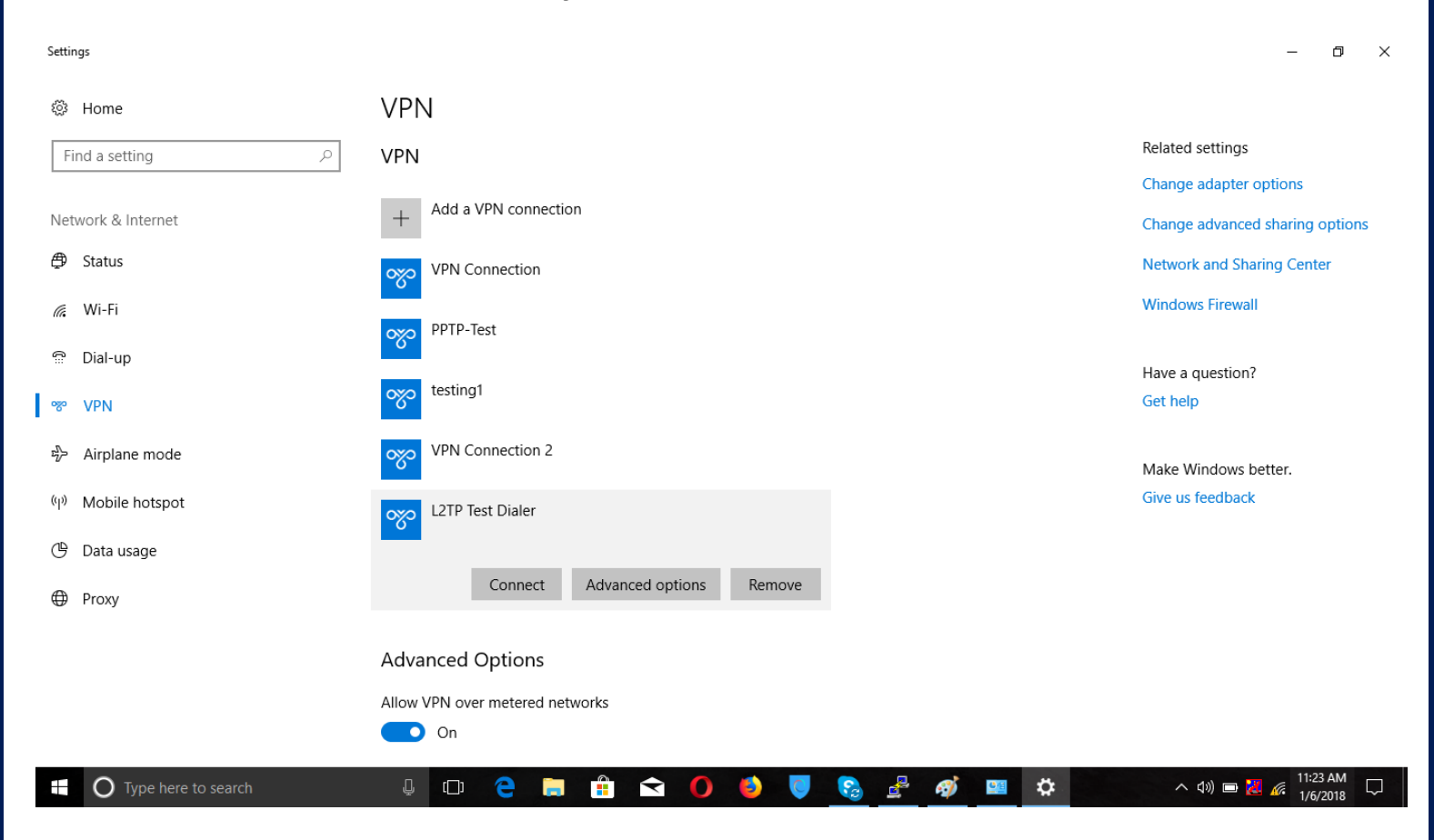

Settings

| 🔅 Home                                         | VPN                             |                                   |
|------------------------------------------------|---------------------------------|-----------------------------------|
| Find a setting                                 | VPN                             | Related settings                  |
|                                                |                                 | Change adapter options            |
| Network & Internet                             | + Add a VPN connection          | Change advanced sharing options   |
| ∯ Status                                       | VPN Connection                  | Network and Sharing Center        |
| <i>(ii</i> , Wi-Fi                             | Windows Security X              | Windows Firewall                  |
| ා Dial-up                                      | Sign in                         |                                   |
|                                                | testing1 test                   | Have a question?                  |
| ∞ VPN                                          |                                 | Gernep                            |
| $\mathfrak{r}_{\mathcal{V}}^{n}$ Airplane mode | VPN Con                         | Make Windows better.              |
| (۱) Mobile hotspot                             | OK Cancel                       | Give us feedback                  |
| 🕒 Data usage                                   | Connecting to L2TP Test Dialer  |                                   |
| Proxy                                          | Cancel                          |                                   |
|                                                | Advanced Options                |                                   |
|                                                | Allow VPN over metered networks |                                   |
|                                                | On                              |                                   |
|                                                |                                 | ↑ Ф») ■ 🔀 🜈 <sup>11:24 AM</sup> 🖓 |

– 0 ×

You should now be able to access all the computers on your network from the windows 10 client.